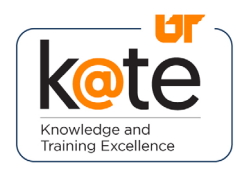

K@TE is the University of Tennessee's Learning Management System. In this job aid, you will learn how to access your assigned mandatory training in K@TE, successfully complete it, and how to review your training history.

## Step 1

 Navigate to <u>https://kate.tennessee.edu/</u> in your browser.

Step 2

 Click "UT Faculty and Staff." kate.tennessee.edu

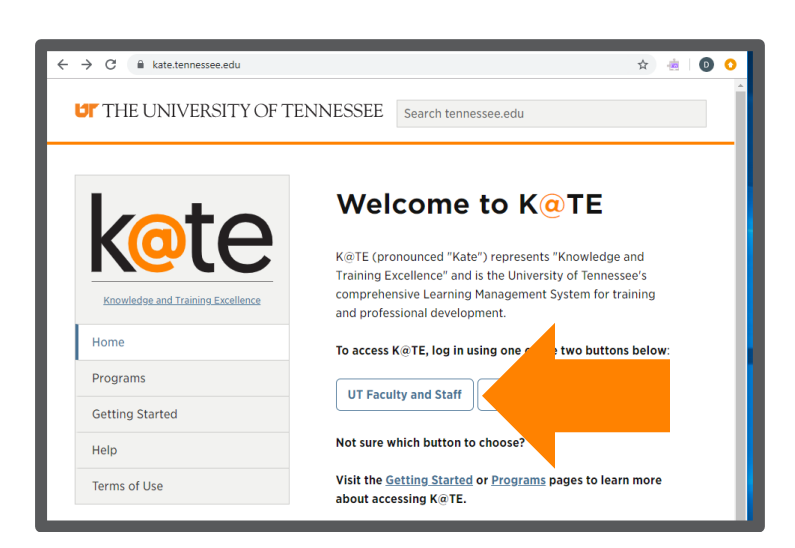

## Step 3

• Login using your NetID and network password.

| Please enter your NetID and password: |       |   |
|---------------------------------------|-------|---|
|                                       |       |   |
| NetID:                                |       | h |
|                                       |       | J |
| Password:                             |       |   |
|                                       |       |   |
|                                       |       |   |
|                                       | LOGIN |   |
|                                       |       |   |

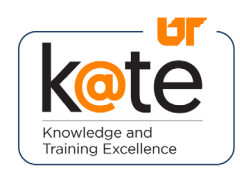

# Job Aid: How to Access Assigned Training

## Step 4

• Follow the necessary twofactor authentication steps.

| Choose an authentication method |                  |
|---------------------------------|------------------|
| Duo Push RECOMMENDED            | Send Me a Push   |
| Passcode                        | Enter a Passcode |
| Remember me for 7 days          |                  |

## Step 5

- The K@TE home page will appear.
- Click on the "My Active Courses" icon in the top row.

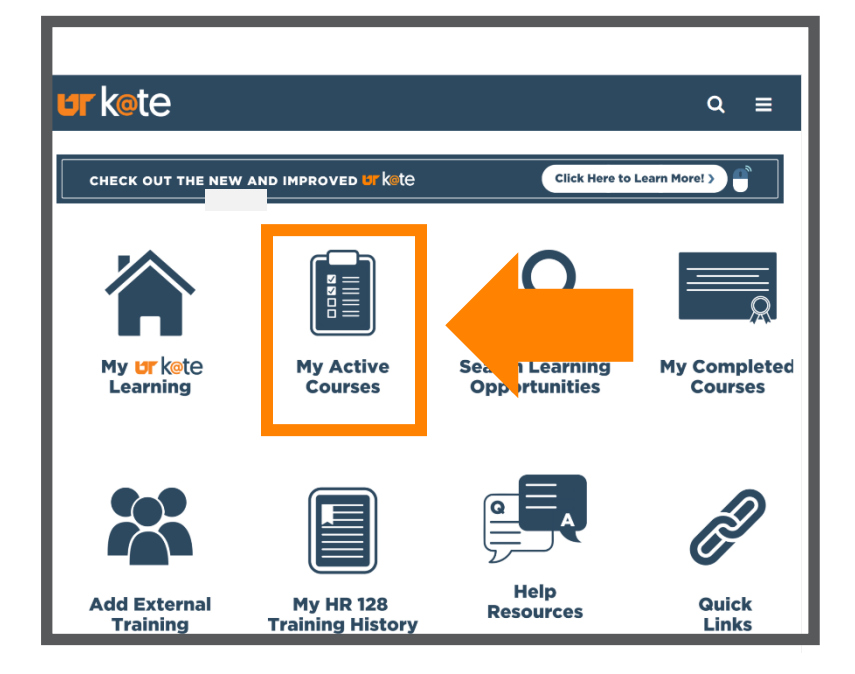

# Step 6

- Review your list of active courses to see which required trainings you have been registered for.
- If your assigned training is in the form of a curriculum, click "Open Curriculum." Otherwise, click "Launch" (or "Activate" and then "Launch").

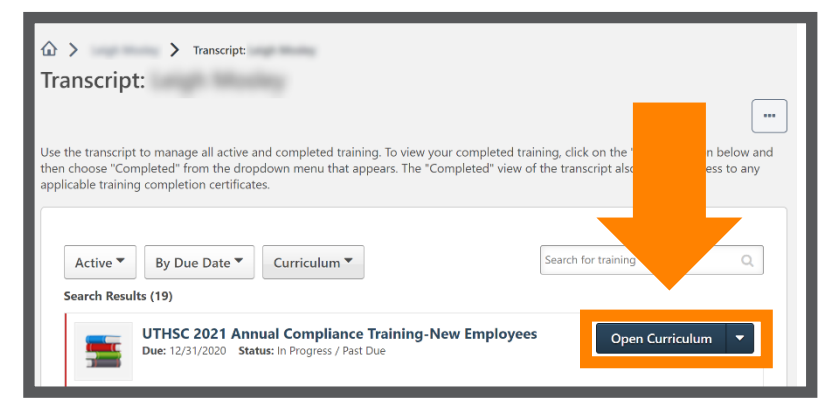

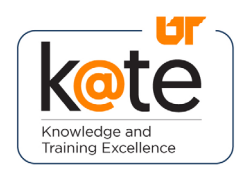

## Step 7

- A new window will open with the course.
- Navigate through the course per the instructions.
- Tip: Ensure pop-ups are enabled.

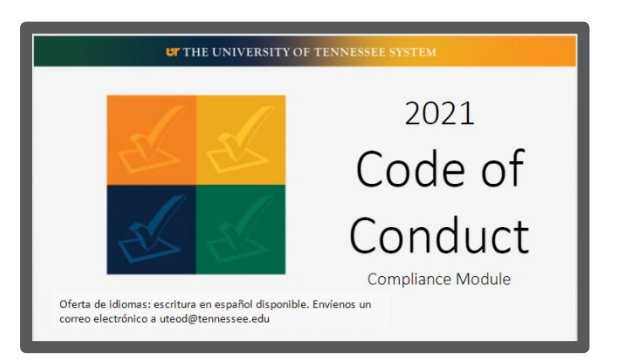

### Step 8

• To verify completion and to view your transcript of completed courses, return to your K@TE home page and click on the "My Completed Courses" icon.

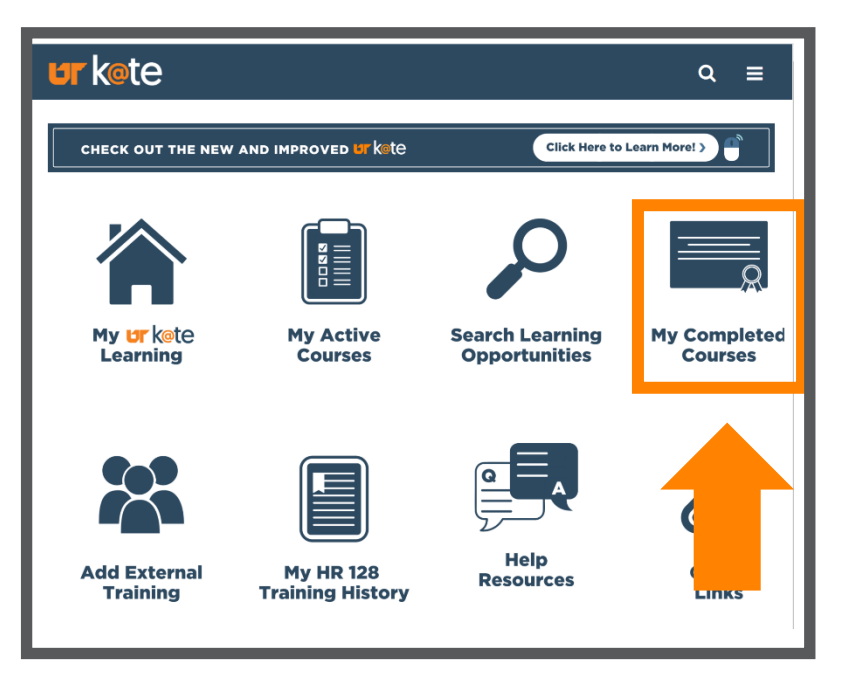

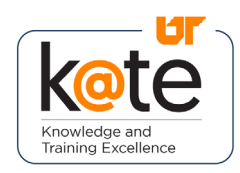

# Job Aid: How to Access Assigned Training

## Step 9

• Review the list of completed courses on your transcript.

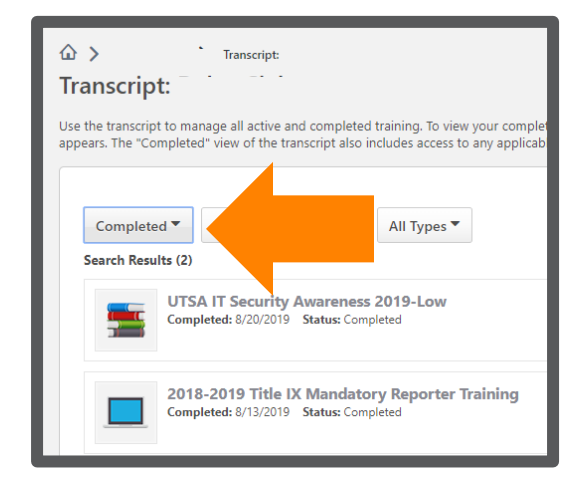

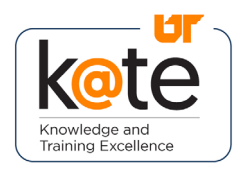

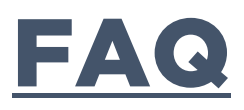

| Q: Whom can I reach out to if<br>I'm experiencing technical<br>difficulties? | A: Please contact your campus/institute's<br>local Help Desk to troubleshoot technical<br>difficulties.                                                                 |
|------------------------------------------------------------------------------|----------------------------------------------------------------------------------------------------|
| Q: What internet browsers are recommended?                                   | A: Latest Chrome<br>Latest Mozilla Firefox<br>Microsoft Edge for Windows 10<br>Apple Safari 10 and greater                                                              |
| Q: Do I need to disable pop-up<br>blockers?                                  | A: Yes, pop-up blockers must be disabled to view online K@TE courses.                                                                                                   |
| Q: What should I do if my course<br>won't launch in K@TE?                    | A: Try accessing K@TE from a different<br>Internet browser and/or clearing your<br>browser cache/history on the browser<br>you are using.                               |
| Q: What other technical requirements are there?                              | A: Cookies and JavaScript are required to<br>be enabled in K@TE.<br>Adobe Acrobat Reader is required to<br>view training completion certificates<br>launched from K@TE. |